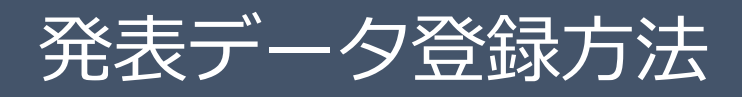

# 発表データのご登録は、下記の手順です。

|             | 発表データ                                                                                                    | な登録システム                                                                                                    | 4                                                                                        |                                                                                                  |                                                                                                    |                                                                                                    |              |
|-------------|----------------------------------------------------------------------------------------------------|----------------------------------------------------------------------------------------------------|------------------------------------------------------------------------------------------|--------------------------------------------------------------------------------------------------|----------------------------------------------------------------------------------------------------|----------------------------------------------------------------------------------------------------|--------------|
|             | 建国家院をからノームに<br>(1) 国長会 地域時中に為け<br>こ<br>(1) 国長会 地域時中に為け<br>(1) 日本<br>(1) 日本<br>(1 | くここれの「社会ナーメ主要用の<br>れたNAHAを知られた」で、<br>目まで<br>りは、以下のプラウザをご利用<br>いのとて利用のは、Natas<br>プ、Manani (Aug. Natas)<br>カージング、Salar 2018、Findo 31<br>15、Salar 2018、Findo 31<br>15、Salar 2018、Findo 31<br>15、Salar 2018、Findo 31<br>15、Salar 2018<br>15、Salar 2018                                                                                                    | 2 こ「社会データ主動用・な<br>のログインフォームセッロク<br>なごさい。<br>ません。<br>以降 および Chrone 最新的<br>、<br>ータについてのご取内 | ワード)、およ<br>インし、発展す<br>変                                                                          | 0/24<br>7.87-50<br>7.87-50<br>7.97-50<br>7.97-50<br>7.97-5 | 全話用:0<br>合話用/(スラード<br>市の<br>3 (10:03 4 / 0.0082<br>3 (10:03 4 / 0.0082<br>3 (10:03 1 / 0.0082<br>3 (10:03 1 / 0.0 | ]            |
|             |                                                                                                    |                                                                                                    |                                                                                          |                                                                                                  |                                                                                                    | [                                                                                                    |              |
| 1.97774828  | 1A 16 2                                                                                                    | .チェックリスト<br>登録(                                                                                                    | 3.テータ医療                                                                                  | ください                                                                                             | 4.テーダ変換中                                                                                                    | 5.7-9                                                                                                    | 22.BH I      |
|             | 登録する演算情報につ                                                                                                    | のいてご確認ください。                                                                                                    |                                                                                          |                                                                                                  |                                                                                                    |                                                                                                    |              |
| ſ           | +100 200 X #10                                                                                                    | tart2                                                                                                    |                                                                                          |                                                                                                  |                                                                                                    |                                                                                                    |              |
|             | セッション留号                                                                                                    | + 7 k 2                                                                                                    |                                                                                          |                                                                                                  |                                                                                                    |                                                                                                    |              |
|             | 演想番号                                                                                                    | test2-1                                                                                                    |                                                                                          |                                                                                                  |                                                                                                    |                                                                                                    |              |
|             | 演題名                                                                                                    | テスト2-1                                                                                                    |                                                                                          |                                                                                                  |                                                                                                    |                                                                                                    |              |
|             | 筆頭演者氏名                                                                                                    | テスト 一郎                                                                                                    |                                                                                          |                                                                                                  |                                                                                                    |                                                                                                    |              |
|             | 筆頭演者所属                                                                                                    | テストクリニック                                                                                                    |                                                                                          |                                                                                                  |                                                                                                    |                                                                                                    |              |
| U           | E-mail アドレス                                                                                                    | test@xxxx.xx.xx                                                                                                    |                                                                                          |                                                                                                  |                                                                                                    |                                                                                                    |              |
|             |                                                                                                    | 録を中止しログアウ                                                                                                    | 1 <b>-</b> 1 <b>-</b> 3                                                                  | У2XIIC<br>Х                                                                                      | へ進む >                                                                                                    |                                                                                                    |              |
| 1.登録演覽      | <b>會</b><br>情報 2                                                                                                    | 母を中止しログアウ<br>.チェックリスト<br>登録デー                                                                                                    | トする<br>1データ送信<br>タについて教え                                                                 | 次<br>次<br>注てくだ                                                                                   | ▲選む ><br>4.データ緊急中<br>さい                                                                                                    | 5. <i>₸</i> −9                                                                                                    | 空换完了         |
| 1.至於漢語      | 情報 2<br>1 登録データについ                                                                                                    | 母を中止しログアウ<br>・チェックリスト<br>登録デー<br>いて、以下のチェックリス                                                                                                    | トする<br>3.データ送信<br>タについて教え<br>トをご確認ください。                                                  |                                                                                                  | へ進む ><br>4.データ会論中<br>さい                                                                                                    | \$. <del>7</del> -9                                                                                                    | 袋换完了         |
| 1.登録漢題      | 福福 2<br>1 登録データについ                                                                                                    | <b>緑を中止しログアウ</b><br>.チェックリスト<br>登録デー<br>Nて、以下のチェックリス<br>~していますか?<br>~していますか?                                                                                                    | トする<br>3.データ区信<br>タについて教え<br>トをご確認ください。                                                  | ×<br>2<br>2<br>2<br>2<br>2<br>5<br>2<br>5<br>2<br>5<br>2<br>5<br>2<br>5<br>5<br>5<br>5<br>5<br>5 | ▲進む >> 4.データ空急中 さい い、掲載しています。 い、掲載しています。                                                                                                    | 5. <i>7</i> -9                                                                                                    | <b>梁换完了</b>  |
| 1.登録演譜      | 1<br>登録データについ                                                                                                    | <b>緑を中止しログアウ</b><br>・チェックリスト<br>登録デー<br>、な、取下のチェックリス<br>~していますか?<br>~しても良いですか?                                                                                                    | トする<br>まデータ医信<br>夕について教え<br>トをご確認ください。<br>トゥ?                                            | 次<br>注てくだ<br>ビー #                                                                                | ▲度び >> 4.5-夕空原中 さい たい 想動しています。 い、通動れていません。 い、承知しました。                                                                                                    | \$7-9                                                                                                    | 爱赖考了         |
| 1.521976.28 | ○ 1 登録データについ                                                                                                    | <b>緑を中止しログアウ</b><br>・チェックリスト<br>・登録デー<br>・て、以下のチェックリス<br>~していますか?<br>~しても良いですか?<br>~と計可しますか?                                                                                                    | 15-7-938<br>3.データ38<br>クについて数え<br>トをご確認ください。                                             | 次<br>でくだ<br>ビー #<br>・<br>・<br>・<br>・<br>・<br>・<br>・<br>・<br>・<br>・<br>・<br>・<br>・                | ▲進む >> ▲ボーク変換中 さい ・・・・・・・・・・・・・・・・・・・・・・・・・・・・・・・・・・                                                                                                    | \$. <del>7</del> -9                                                                                                    | 蒙施河 7        |
| 1.03983     | <ul> <li>第三</li> <li>2</li> <li>1 登録データについ</li> <li>1 登録データについ</li> <li>1 地震(1042)</li> <li>2</li> <li>2</li> <li>2</li> <li>2</li> <li>3</li> <li>4</li> <li>3</li> <li>4</li> <li>5</li> <li>7</li> <li>4</li> <li>3</li> <li>4</li> <li>5</li> <li>7</li> <li>4</li> <li>4</li> <li>5</li> <li>7</li> <li>7</li> <li>4</li> <li>4</li> <li>5</li> <li>7</li> <li>7</li> <li>4</li> <li>4</li> <li>5</li> <li>7</li> <li>7</li></ul>                                                                                                    | <b>緑を中止しログアウ</b><br>デエックリスト<br>登録デー<br>NC、以下のチェックリス<br>~していますか?<br>~しても良いですか?<br>~しても良いですか?<br>~ | トする<br>3.データ送信<br>今について数ジ<br>トをご確認ください。<br>⇒?<br>5.00を編択してくださ<br>コファイルに変換されま<br>i>みです。   | x<br>c < <i>k</i><br>v<br>v<br>v<br>v<br>v<br>t<br>v<br>t<br>x<br>x                              | <ul> <li>▲近び &gt;&gt;</li> <li>▲ ジーク安急中</li> <li>さい</li> <li>本 播動しています。</li> <li>(ハ) 音声れていません。</li> <li>(ハ) 希知しました。</li> <li>(ハ) 希知しました。</li> <li>(ハ) 特可しません。</li> <li>(ハ) 特可しません。</li> <li>(ハ) 特可しません。</li> <li>(ハ) 特可しません。</li> </ul>                                                                                                    | 5.5-9                                                                                                    | <b>党勝河了</b>  |
| 1.空好高田      |                                                                                                    | 母を中止しログアウ<br>・チェックリスト<br>登録デー<br>、て、以下のチェックリス<br>へしていますか?<br>へはままれていませんの<br>へしても良いですか?<br>へを許可しますか?<br><-クの制式に当てはまる<br>・シング用生に悪地できた。<br>く 戻る<br>チェックリスト<br>データを                                                                                                    |                                                                                          | x<br>t < < f:<br>y<br>t, < < f:<br>x                                                             | <ul> <li>▲進む &gt;&gt;</li> <li>▲ボータ空間中</li> <li>さい</li> <li>・・・・・・・・・・・・・・・・・・・・・・・・・・・・・・・・・・・・</li></ul>                                                                                                    | \$.5-9                                                                                                    | 空絶河 <i>7</i> |
| 1.299流回     |                                                                                                    | 母を中止しログアウ<br>・チェックリスト  空録デー  、 、 以下のチェックリス ト  、 、 、 、 以下のチェックリス ト  、 、 、 、 、 、 、 、 、 、 、 、 、 、 、 、 、 、                                                                                                    |                                                                                          | x<br>x<br>x<br>x<br>x<br>x<br>x<br>x<br>x<br>x<br>x<br>x<br>x<br>x                               | <ul> <li>▲近〇 &gt;&gt;</li> <li>▲ボーク空間中</li> <li>さい</li> <li>小 捕取しています。</li> <li>ヘ 捕取しました。</li> <li>小 外取しません。</li> <li>ヘ 捕取 &gt;&gt;</li> <li>ヘ 捕取 &gt;&gt;</li> <li>ヘ 捕取 &gt;&gt;</li> <li>▲ ボーク空間中</li> <li>さい</li> <li>コードボタンを押してくれ</li> </ul>                                                                                                    | \$.7-9                                                                                                    | 究施河7<br>究施河7 |
| 1.位好派出      |                                                                                                    | 母を中止しログアウ<br>・チェックリスト  空録デー  、 、 は下のチェックリス ト  、 、 は下のチェックリス ト  、 、 は下のチェックリス ト  、 、 は 、 、 、 、 、 、 、 、 、 、 、 、 、 、 、                                                                                                    |                                                                                          | х<br>с < <                                                                                       | <ul> <li>▲近〇 &gt;&gt;</li> <li>▲ボーク安静中</li> <li>さい</li> <li>・・・・・・・・・・・・・・・・・・・・・・・・・・・・・・・・・・・・</li></ul>                                                                                                    | \$.7-9                                                                                                    | <b>堂施河了</b>  |

#### ログイン画面

- 事前にお知らせしている
- ・発表データ登録用ID
- ・発表データ登録用パスワード
- ・Web視聴用ID("ce"から始まる10桁の番号)
- を入力し、[ログイン/LOGIN]ボタンをクリッ クしてください。
  - ※参加登録が必須となります。
    - Web視聴用IDは参加登録後に発行されます。

### 1. 登録情報確認

ご登録内容の確認後、チェックを入れて[次へ進む]ボタンをクリックします。 内容に相違や修正がある場合は運営事務局までご 連絡ください。 発表データのご登録はそのまま進めていただいて 支障ありません。

チェックリスト
 チェックリストの内容を確認し、チェックを入れてください。
 該当のデータ形式を選択して、[次へ進む]ボタンをクリックします

3. データ送信 注意書きとデータ形式を確認して、アップロード するファイルをドラッグ&ドロップしてください。 ファイル名に間違いがないか確認して[アップ ロードボタン]をクリックします。

PDF

| 1.登録演题情報                                                                                        | 2.チェックリスト                                           | 1.データ送信 | 4.データ変換中 | 5.データ臺換完了 |  |  |  |  |  |  |
|-------------------------------------------------------------------------------------------------|-----------------------------------------------------|---------|----------|-----------|--|--|--|--|--|--|
| データをアップロードしてください                                                                                |                                                     |         |          |           |  |  |  |  |  |  |
| ファイルを選択                                                                                         | ファイルを選択するか、破壊の枠内にデータをドラッグ&ドロップして、アップロードボタンを押してください。 |         |          |           |  |  |  |  |  |  |
|                                                                                                 |                                                     |         |          |           |  |  |  |  |  |  |
| 選択中のデータ                                                                                         | 選択中のデータの形式:MP4(他用ファイル)                              |         |          |           |  |  |  |  |  |  |
|                                                                                                 | 0<br>東京スライド動画mp4(1%6.4M8)                           |         |          |           |  |  |  |  |  |  |
| ファイルキアップロードしています。<br>アップロード完了まで、ログアウトや画面の移動、リロードを行わげ、そのままお待ちください。<br>アップロード完了他、自動内にデーク変換が始まります。 |                                                     |         |          |           |  |  |  |  |  |  |
| 29%                                                                                             |                                                     |         |          |           |  |  |  |  |  |  |
| 100%になると自動的に画面が切り替わります。                                                                         |                                                     |         |          |           |  |  |  |  |  |  |
| < <b>R5</b> アップロード                                                                              |                                                     |         |          |           |  |  |  |  |  |  |

1.登録演習情報 2.チェックリスト 3.データ送信

データを変換しています。

変換が終わりましたら、自動的に確認画面に移動します。 データの内容や、登録アクセスの一時的な異中などにより、変換に時間のかかる場合がございます。

100%になると自動的に画面が切り替わります。

 $Z^{75\%}$ 

データ変換に時間がかかる場合、いったんログアウトしてお待ちください。 変換が終わりましたらメールにて運知いたします。

# 3.データ送信(アップロード中)

ファイルサイズが大きい場合や回線速度が遅い場 合、アップロードに時間がかかります。 この画面では、ログアウトや画面の移動、リロー ドを行わず、アップロード終了までそのままお待 ちください。

4. データ変換中

アップロード完了後、配信用フォーマットへの変 換が開始します。

ファイルサイズや内容によっては変換に時間がか かる場合がございますので、その際は一度ログア ウトし、メールでの変換完了通知をお待ちください。

<text><section-header>

 12322200
 25-0200
 95-02000
 05-020000

 C-DEADADORDELOLEU

 C-DEADADORDELOLEU

 CARADORDELOLEU

 CARADORDELOLEU

 CARADORDELOLEU

 CARADORDELOLEU

 CARADORDELOLEU

 CARADORDELOLEU

 CARADORDELOLEU

 CARADORDELOLEU

 CARADORDELOLEU

 CARADORDELOLEU

 CARADORDELOLEU

 CARADORDELOLEU

 CARADORDELOLEU

 CARADORDELOLEU

 CARADORDELOLEU

 CARADORDELOLEU

 CARADORDELOLEU

 CARADORDELOLEU

 CARADORDELOLEU

 CARADORDELOLEU

 CARADORDELOLEU

 CARADORDELOLEU

 CARADORDELOLEU

 CARADORDELOLEU

 CARADORDELOLEU

 CARADORDELOLEU

 CARADORDELOLEU

 CARADORDELOLEU

 CARADORDELOLEU

 <td cols

## 5. データ変換完了

変換完了後、登録されたデータのプレビューをし てください。 プレビューで問題がなければ[問題なし]ボタン をクリックして登録を完了してください。 差し替える場合は[差し替え]ボタンをクリック してください。 登録期間中は何度でも再登録が可能です。 ※[問題なし]ボタンをクリックしていただくまで

登録完了とはみなされません。

#### お問い合わせ先 第66回(公社)日本口腔外科学会総会・学術大会 サポートデスク mailto:jsoms2021-support@mail.mice-one.co.jp